## Add a subcontractor (as a Prime contractor)

- 1. Login to the Project Workforce System.
- 2. Click **Project** title name.

| HENNEI                                                                            | PIN COUNT<br>nnesota      | Y   | ff Hor | ne Cor | ntractor l | .ist Help   | o docum        | nent Sigr            | n Off         |              |                | Zachary     | / Popehn  |
|-----------------------------------------------------------------------------------|---------------------------|-----|--------|--------|------------|-------------|----------------|----------------------|---------------|--------------|----------------|-------------|-----------|
| Committed Project Workforce - Contractor Portal Projects for: Popehn Construction |                           |     |        |        |            |             |                |                      |               |              |                |             |           |
| Filter on projec                                                                  | ct name                   |     |        |        | Fil        | ter on st   | atus (         | Active               | e (           | ) Com        | oleted         |             |           |
| Proj Nbr                                                                          | Project 个                 | PDF | Female | BIPOC  | Total      | %<br>Female | Female<br>Goal | %<br>BIPOC           | BIPOC<br>Goal | WEP<br>hours | DOCCR<br>hours | Contractors | Submitted |
| 9718                                                                              | Clomon Estate Renovations | PDF | 2      | 3      | 4          | 60          | 21             | 80                   | 32            | 60           | 0              | 4           | 2         |
| 01James Bedroom<br>Complete                                                       | James Bedroom Complete    | PDF | 3      | 7      | 8          | 18          | 20             | 52                   | 32            | 120          | 80             | 6           | 2         |
| 3245                                                                              | Ken test project          |     | 2      | 2      | 3          | 62          | 20             | 66                   | 32            | 45           | 0              | 3           | 1         |
| 545454                                                                            | Linden Hills Library      | PDF | 0      | 0      | 1          | 0           | 20             | 0                    | 32            | 0            | 0              | 2           | 1         |
| 8675309                                                                           | Popehn Test 2             | PDF | 1      | 2      | 3          | 9           | 20             | 48                   | 32            | 0            | 0              | 1           | 1         |
|                                                                                   |                           |     |        |        |            | Iter        | ns per pag     | je: <mark>5 •</mark> | 1             | – 5 of 7     | <              | < >         | >         |

3. Click **Add Contractor to project** to start adding your subcontractors. Do not add material suppliers, only subcontractors that be paid prevailing wage.

| HENNEPIN COUN<br>Minnesota | ITY | ✿ Home Contractor List                                     | Help document | Sign Off                                                           | Zachary Popehn |
|----------------------------|-----|------------------------------------------------------------|---------------|--------------------------------------------------------------------|----------------|
| Linden Hills Library       | •   | Female:<br>Participation goal:<br>Projected participation: | 20%<br>0%     | BIPOC: <b>O</b><br>Participation goal:<br>Projected participation: | 32<br>0        |
|                            |     | WEP:<br>Hours goal:                                        |               | DOCCR Productive Day<br>Hours goal:                                | <i>r</i> :     |
| Filter on contractor name  |     |                                                            | Add Cont      | ractor to project Su                                               | bmit           |

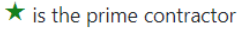

4. Start typing in your subcontractor's name in the **Contractor** field, then select their name from the drop-down.

| ΕN          | NEDI       | N            | c                  |       |             |                    | _          |                     |             |                    |              |                | _                 |      |          |
|-------------|------------|--------------|--------------------|-------|-------------|--------------------|------------|---------------------|-------------|--------------------|--------------|----------------|-------------------|------|----------|
| nder        | Ac         | d            | Сс                 | ont   | ract        | tor to             | proj       | ect                 |             |                    |              |                |                   | ×    | y Popehr |
|             |            | Contr<br>Tes | ractor *<br>stingS | SubCo | ontracto    | or1                |            |                     |             |                    |              |                | _0                |      |          |
| er on       | I C(       | Cho          | ose a              | a con | tact e-N    | /lail *            |            |                     |             |                    |              |                | •                 |      |          |
| is the      | e b        |              |                    |       |             |                    |            |                     |             |                    | Save         | e Change       | es Clo            | ose  |          |
| View<br>Emp | Contractor | Ŷ            |                    | Tier  | Added<br>By | BIPOC<br>employees | %<br>BIPOC | Female<br>employees | %<br>Female | Total<br>employees | WEP<br>hours | DOCCR<br>hours | Date<br>Submitted | Dele | te       |

*NOTE: If the name does not appear, contact your Hennepin County Compliance Specialist and they will add the contractor.* 

5. Choose a **contact e-Mail** from the drop-down. This contact will enter the subcontractor's workforce details for the project.

| HENNEI      | DIN COUNTY                                                                                                    | y Popeh                      |
|-------------|----------------------------------------------------------------------------------------------------|------------------------------|
| Α           | dd Contractor to project                                                                                      | ×                            |
| Linden H    | Contractor*                                                                                                   | 10                           |
|             | Choose a contact a Mail *                                                                                     | _                            |
| ilter on co | TestCPWProject10212@mailinator.com                                                                            | ·                            |
| tis the p   | Save Char                                                                                                    | nges Close                   |
| View<br>Emp | tor ↑ Tier Added BIPOC % Female % Total WEP DOCC<br>By employees BIPOC employees Female employees hours hours | R Date Delete<br>s Submitted |

NOTE: If the email you need is not in the dropdown, contact your Hennepin County Compliance Specialist and they will add a new contact for your subcontractor.

## Quick Guide

6. Click Save Changes.

| HENNEE       | PIN COUNTY A                                                    | y Popehn  |
|--------------|-----------------------------------------------------------------|-----------|
| A            | Add Contractor to project                                       | ×         |
| Linden F     | Contractor * TestingSubContractor1                              | ٩         |
| Filter on co | Choose a contact e-Mail *<br>TestCPWProject10212@mailinator.com | •         |
| ★ is the p   | Save Chan<br>Added BIPOC % Female % Total WEP DOCCI             | ges Close |

- 7. Repeat the steps above for all of your subcontractors. **Do not click submit until all subcontractors have** entered their workforce details AND you have entered your own workforce details (see Step 2).
- 8. Your subcontractors will receive an email from <u>hc.mail.service@hennepin.us</u> with directions to login to the Project Workforce System to submit their workforce details. You will receive an email each time a subcontractor has submitted.

## You are responsible for making sure all subcontractors have submitted their workforce details.

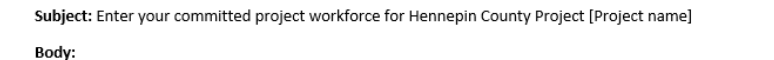

[Prime contractor name] has assigned [Subcontractor name] as a subcontractor on [Project name]. Hennepin County has the following workforce goals on all construction projects over \$100,000:

- People of Color: 34%
- Women: 23%

To assist [Prime contractor name] in attaining the workforce goals, please log into the Project Workforce System and submit your workforce details. Please note that [Prime contractor name] must submit overall project workforce details by [due date and time]. Submit your workforce details as soon as possible, preferably 2 days before the prime's due date.

Click here to submit your workforce details.

Click here for help guides.